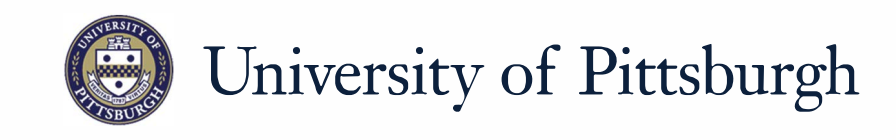

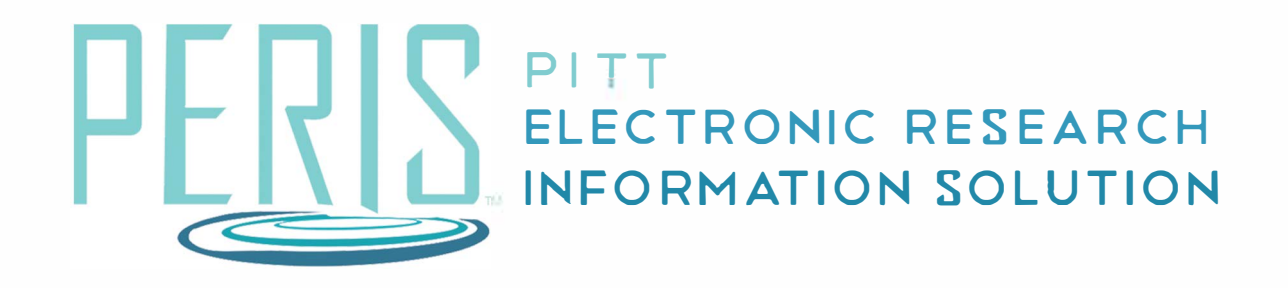

# Quick Reference

CREATING A PDF OF A GRANTS.GOV APPLICATION .... 2

### Creating a PDF of a Grants.Gov Application

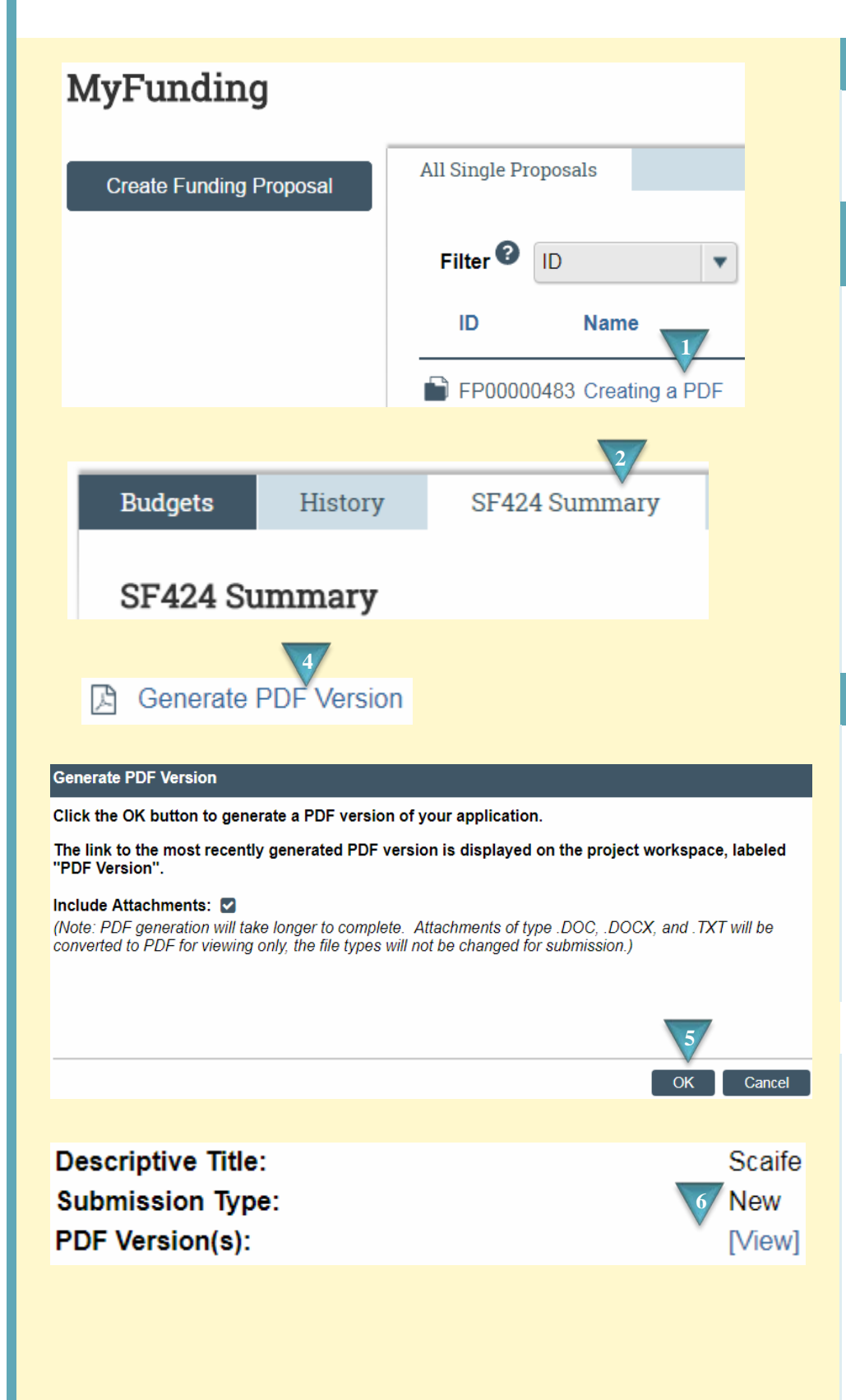

#### Where to start?

 Log in and access your proposal workspace via the MyFunding tab.

## How do I create a PDF of a Grants.Gov application?

- **2.** In the funding proposal workspace click the *SF424 Summary* tab.
- **3.** Click on the SF424 Link.
- **4.** In the SF424 Workspace click *Generate PDF Version*
- **5.** Indicate if attachments should be included and Click OK.
- **6.** In the SF424 Workspace Click *View*.

#### **PDF Notes**

- The PDF package that you create may not be in the exact order as it will be when it is received by the sponsor.
- 8. Your PDF package will not have page numbers or headers. These will be in place when received by the sponsor.